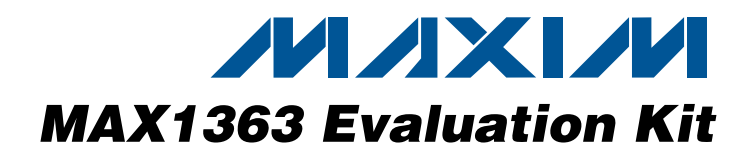

## **General Description**

The MAX1363 evaluation kit (EV kit) is a fully assembled and tested PC board that evaluates the MAX1363 12bit, 4-channel system monitor. The EV kit also includes Windows<sup>®</sup> 98 SE-/2000-/XP-compatible software, which provides a simple graphical user interface (GUI) for exercising the MAX1363's features.

The EV kit comes with the MAX1363EUB installed. The MAX1363 EV kit can also be used to evaluate the MAX1361 10-bit, 4-channel system monitor. Contact the factory for free samples of the pin-compatible MAX1361EUB, MAX1361\_EUB, and MAX1363\_EUB to evaluate these parts. See Table 1 for ordering different address options.

#### \_Features

- 4-Channel Single-Ended or 2-Channel Fully Differential Inputs
- ♦ 12-Bit, I<sup>2</sup>C-Compatible ADC
- Single Supply, 2.7V to 3.6V
- ♦ 2.048V Internal Reference
- ♦ 1V to V<sub>DD</sub> External Reference
- USB Interface
- USB Powered
- Proven PC Board Layout
- Windows 98 SE-/2000-/XP-Compatible Evaluation Software
- Fully Assembled and Tested

### Ordering Information

| PART         | TYPE   | INTERFACE                         |
|--------------|--------|-----------------------------------|
| MAX1363EVKIT | EV kit | I <sup>2</sup> C 2-wire interface |

### Component List

| DESIGNATION                      | QTY | DESCRIPTION                                              |  |  |  |
|----------------------------------|-----|----------------------------------------------------------|--|--|--|
| ĪNT                              | 1   | Red LED (0603)                                           |  |  |  |
| J1                               | 1   | USB series "B" right-angle PC-mount receptacle connector |  |  |  |
| J2                               | 0   | Not installed                                            |  |  |  |
| JU1                              | 1   | 3-pin single-row header                                  |  |  |  |
| JU2–JU6                          | 5   | 2-pin single-row headers                                 |  |  |  |
| L1                               | 1   | Ferrite bead (0603)<br>TDK MMZ1608R301A                  |  |  |  |
| PWR                              | 1   | Red-orange LED (0603)                                    |  |  |  |
| R1, R3, R5, R6,<br>R15, R16, R17 | 7   | $51\Omega \pm 5\%$ resistors (0603)                      |  |  |  |
| R2, R4, R7                       | 0   | Not installed                                            |  |  |  |
| R8, R20, R21,<br>R23             | 4   | 220 $\Omega$ ±5% resistors (0603)                        |  |  |  |
| R9                               | 1   | 470Ω ±5% resistor (0603)                                 |  |  |  |
| R10, R11                         | 2   | $27\Omega \pm 5\%$ resistors (0603)                      |  |  |  |
| R12, R19, R24                    | 3   | $1.5k\Omega \pm 5\%$ resistors (0603)                    |  |  |  |
| R13                              | 1   | 2.2k $\Omega$ ±5% resistor (0603)                        |  |  |  |

| DESIGNATION                              | QTY | DESCRIPTION                                                            |
|------------------------------------------|-----|------------------------------------------------------------------------|
| C1–C4                                    | 4   | 10nF ±15%, 10V X7R ceramic<br>capacitors (0603)<br>TDK 1608X7R1H103K   |
| C5, C8, C9,<br>C11, C12,<br>C14–C17, C21 | 10  | 0.1µF ±15%, 10V X7R ceramic<br>capacitors (0603)<br>TDK C1608X7R1C104K |
| C6, C13, C24,<br>C25                     | 4   | 22µF ±15%, 10V X7R ceramic<br>capacitors (1210)<br>TDK C3225X7R1C226K  |
| C7, C27, C28                             | 3   | 1µF ±10%, 10V X7R ceramic<br>capacitors (0603)<br>TDK C1608X7R1C105K   |
| C10, C18                                 | 2   | 10pF ±5%, 10V C0G ceramic<br>capacitors (0603)<br>TDK C1608C0G1H100J   |
| C19, C20                                 | 2   | 22pF ±5%, 10V C0G ceramic<br>capacitors (0603)<br>TDK C1608C0G1H220J   |
| C22                                      | 1   | 33nF ±10%, 10V X7R ceramic<br>capacitor (0603)<br>TDK C1608X7R1H333K   |
| GP1 GP2                                  | 0   | Net installed                                                          |

Windows is a registered trademark of Microsoft Corp.

### 

Maxim Integrated Products 1

For pricing, delivery, and ordering information, please contact Maxim/Dallas Direct! at 1-888-629-4642, or visit Maxim's website at www.maxim-ic.com.

|             | -   | • •                                          |
|-------------|-----|----------------------------------------------|
| DESIGNATION | QTY | DESCRIPTION                                  |
| R14         | 1   | 10k $\Omega$ ±5% resistor (0603)             |
| R18         | 1   | 1k $\Omega$ ±5% resistor (0603)              |
| R22         | 1   | $47$ k $\Omega \pm 5\%$ resistor (0603)      |
| TP1         | 0   | Not installed                                |
| TRX         | 1   | Yellow LED (0603)                            |
| U1          | 1   | MAX1363EUB (10-pin µMAX®)                    |
| U2          | 1   | MAX6018AEUR21 (3-pin SOT23)                  |
| U3          | 1   | MAXQ2000-RAX (68-pin QFN-EP)                 |
| U4          | 1   | FTDI FT232BL (7mm x 7mm 32-lead<br>TQFP)     |
| U5          | 1   | AT93C46A type 3-wire EEPROM<br>(8-pin SO)    |
| U7          | 1   | MAX8511EXK33-T (5-pin SC70)<br>Top mark: AEI |
| U8          | 1   | MAX8511EXK25-T (5-pin SC70)<br>Top mark: ADV |
| Y1          | 1   | 20MHz crystal                                |
| Y2          | 1   | 6MHz crystal                                 |
| —           | 6   | Shunts                                       |
|             | 1   | MAX1363 EV kit PC board                      |
|             | 1   | MAX1363 EV kit software CD-ROM               |

## **Component List (continued)**

### **Component Suppliers**

| SUPPLIER                          | PHONE        | WEBSITE                |
|-----------------------------------|--------------|------------------------|
| Citizen<br>America<br>Corporation | 949-428-3700 | www.citizencrystal.com |
| TDK                               | 847-803-6100 | www.component.tdk.com  |

**Note:** Indicate you are using the MAX1363 when contacting these component suppliers.

### **Quick Start**

#### **Recommended Equipment**

• MAX1363 EV kit

2

- Signal source from 0 to 3.6V
- Windows 98 SE-/2000-/XP-compatible PC

µMAX is a registered trademark of Maxim Integrated Products, Inc.

• Spare USB port on the PC

### MAX1363 EV kit Files

| FILE                    | DESCRIPTION                                |
|-------------------------|--------------------------------------------|
| INSTALL.EXE             | Installs the EV kit files on your computer |
| MAX1363.EXE             | Application program                        |
| HELPFILE.HTM            | Help file                                  |
| FTDIBUS.INF             | USB device-driver file                     |
| FTDIPORT.INF            | VCP device-driver file                     |
| UNINST.INI              | Uninstalls the EV kit software             |
| TROUBLESHOOTING_USB.PDF | USB driver installation help file          |

#### Procedure

| 1) | Make    | sure | the | shunts | of | all | jumpers | are | in | the | right |
|----|---------|------|-----|--------|----|-----|---------|-----|----|-----|-------|
|    | positio | on.  |     |        |    |     |         |     |    |     |       |

JU1: (1-2) I<sup>2</sup>C slave address = 0x6A

JU2: (Open) AIN3 is an input

JU3: (1-2) USB powered

JU4: (1-2) SDA connected to on-board microcontroller ( $\mu C)$ 

JU5: (1-2) SCL connected to on-board  $\mu$ C

JU6: (1-2) INT connected to on-board µC

See Table 1 when using the MAX1361EUB, MAX1361\_EUB, and MAX1363\_EUB.

- 2) Connect the GND terminal of the signal source to the AGND pad and the signal source to the AIN0 pad. Connect AIN1, AIN2, and AIN3 to GND.
- 3) Set the signal source to 1V.
- Install the MAX1363 evaluation software on your computer by running the INSTALL.EXE program on the installation CD-ROM. The program files are copied and icons are created in the Windows Start menu.
- 5) Connect the USB cable from the PC to the MAX1363 EV kit. A Building Driver Database window pops up in addition to a New Hardware Found message. If you do not see a window that is similar to the one described above after 30 seconds, remove the USB cable from the MAX1363 EV kit and reconnect it again. Administrator privileges are required to install the USB device driver on Windows 2000 and Windows XP. Refer to the TROUBLESHOOTING\_USB.PDF document included with the software for more information.

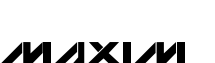

Evaluates: MAX1361/MAX1363

- 6) Follow the directions of the Add New Hardware Wizard to install the USB device driver. Choose the Search for the best driver for your device option. Specify the location of the device driver to be C:\Program Files\MAX1363 (default installation directory) using the Browse button.
- 7) Start the MAX1363 EV kit software by opening its icon in the **Start** menu.
- In the middle of the main window, as shown in Figure 1, set the Configuration Byte | D2-D1 pulldown menu to 00 CS1 CS0. Set the Setup Byte | D0 pulldown menu to 1 Monitor Setup. The Configuring Monitor Mode window pops up as shown in Figure 2.
- 9) In the AINO Thresholds box, set the LOWER and UPPER edit fields to 0.9V and 1.1V, respectively. Press the OK button in the bottom of the Configuring Monitor Mode window.
- 10) Press the **Execute** button located at the right side of the **Configuration Byte** pulldown menus.
- 11) Set the Setup Byte | D0 pulldown menu to 0 No Action, the Configuration Byte | D6 - D5 pulldown menu to 10 SCAN1 SCAN0 Monitor Mode, and

SMBus is a trademark of Intel Corp.

press the **Execute** button. The MAX1363 enters the monitor mode and the **Reading in Monitor Mode** window pops up as shown in Figure 3. This window displays the **Alarm-Status**, **Latched-Fault**, and **Current-Conversion** boxes. Press the **Read** button or check the **Auto Read** checkbox to update all three boxes.

12) Increase the signal source connected to AIN0 to 1.5V. Press the **Read** button or check the **Auto Read** checkbox in the **Reading in Monitor Mode** window to read the alarm status.

### Detailed Description of Software

The evaluation software's main window is shown in Figure 1. The device's I<sup>2</sup>C address, reference voltage value, and **Timer Interval** pulldown menu are located at the top of the main window. The **Setup Byte** pull-down menus, **Configuration Byte** pulldown menus, and **Execute** button are located in the middle section. The **ADC Value Display** box is located at the bottom of the main window. The **Interrupt Status** indicator, **Send SMBus™ Alert** button, and **Exit** button are at the lowerright side of the main window.

| MAX136     | 3 EV kit    | Software      |            |               |              |            |              | _ 🗆 🗙            |
|------------|-------------|---------------|------------|---------------|--------------|------------|--------------|------------------|
| Action     | <u> </u>    | eip           |            |               |              |            |              |                  |
| Settings   |             |               |            |               |              |            |              |                  |
| 1204       | ddress 🛙    | 0.68          |            | Internal Befe | ence Volta   | ne 2.048 \ | / Ti         | mer Inteval 1s 💌 |
|            |             |               |            |               | 01100 1 0110 | 30 [       |              |                  |
|            |             |               |            |               |              |            |              |                  |
| Setup      | Byte: Oxd   | 2             |            | D.4           | ,            | .a         | D2 D1        |                  |
|            | 10 PEE/A    |               | J lot B    | ef Power Up   |              |            |              |                  |
|            | TO HEF/A    | AIN JEET JEEU |            | err ower op   |              |            |              |                  |
| Config     | uration Byt | e: Ox1        |            |               |              |            |              |                  |
| D7         |             | D6 - D5       |            |               | D4 - D3      |            | D2 • D1      | D0               |
|            | DO SCANI    | ISCANO SetU   | Jper Limit | - 00 CS3      | CS2 Norr     | nal 🔻      | 00 CS1 CS0 💽 | ▼ 1 SE ▼ Execute |
|            |             |               |            |               |              |            |              |                  |
| ADC Val    | ue Display  |               |            |               |              |            |              | Interrupt Status |
|            | Ch#         | Voltage       | Code       | 1             | Ch#          | Voltage    | Code         |                  |
| 1 1        | Q           | 0.000         | 0000       | 5             | Q            | 0.000      | 0000         | No Interrupt     |
| 2          | 0           | 0.000         | 0000       | 6             | 0            | 0.000      | 0000         |                  |
|            | U<br>N      | 0.000         | 0000       | 8             | U<br>N       | 0.000      | 0000         | Send SMBus Alert |
|            |             | 10.100        |            | 1 2           | ~            | 10.1000    |              |                  |
|            |             | 🔲 Auto Re     | ad         |               | Re           | ad ADC     |              | Exit             |
|            |             |               |            |               |              |            |              |                  |
| 1010       |             |               |            |               |              |            |              |                  |
| I 2bit par | t detected  |               |            |               |              |            |              | //               |
|            |             |               |            |               |              |            |              |                  |

Figure 1. MAX1363 Evaluation Software Main Window

M/IXI/M

#### **Device I<sup>2</sup>C Address**

The **I<sup>2</sup>C Address** pulldown menu shown in the top-left corner of Figure 1 autodetects the lowest MAX1361/ MAX1363 device I<sup>2</sup>C address. If more than one MAX1361/MAX1363 device is connected to the I<sup>2</sup>C bus, the user can use the **I<sup>2</sup>C Address** pulldown menu to manually change the device's I<sup>2</sup>C address as shown in Table 1.

#### Table 1. SMBus/I<sup>2</sup>C Slave Address

| JUMPER | IC                                                              | SHUNT<br>POSITION | ADDRESS |
|--------|-----------------------------------------------------------------|-------------------|---------|
|        | MAX1361EUB                                                      | 1-2*              | 6A      |
|        | MAX1363EUB                                                      | 2-3               | 68      |
|        | JU1<br>MAX1361KEUB<br>MAX1363KEUB<br>MAX1361LEUB<br>MAX1363LEUB | 1-2               | 62      |
| 11.14  |                                                                 | 2-3               | 60      |
| JUT    |                                                                 | 1-2               | 66      |
|        |                                                                 | 2-3               | 64      |
|        | MAX1361MEUB                                                     | 1-2               | 6E      |
|        | MAX1363MEUB                                                     | 2-3               | 6C      |

\*Default configuration.

**Reference Voltage Information** On the right side of the I<sup>2</sup>C Address pulldown menu is the reference voltage information. It displays either **Internal Reference Voltage** or **External Reference Voltage** depending on the **Setup Byte** | **D6** - **D5** pulldown menu setting. If the current setting is external reference mode, the user has two external reference options as shown in Table 2.

# Table 2. External Reference Selection(JU2)

| JUMPER | SHUNT<br>POSITION | DESCRIPTION                                       |
|--------|-------------------|---------------------------------------------------|
| 11.10  | 1-2               | On-board external reference connected to AIN3/REF |
| JUZ    | JU2<br>Open*      | User-supplied external reference to AIN3/REF      |

\*Default configuration.

#### **Timer Interval**

Use the **Timer Interval** pulldown menu to set the interval value of the **Auto Read** timer. The choices are 0.5s, 1s, 2s, 3s, 4s, 5s, and 6s. There are two **Auto Read** checkboxes that use this timer interval value. The first **Auto Read** checkbox is located in the **ADC Value Display** box of the main window, and the other is located in the **Reading in Monitor Mode** window.

#### Setup Byte and Configuration Byte

In the middle of the main window are the **Setup Byte** and **Configuration Byte** pulldown menus and a corresponding **Execute** button. Refer to MAX1363 data sheet for a detailed description of the **Setup Byte and Configuration Byte** registers.

Configuring Monitor Mode If the 1 Monitor Setup is selected in the Setup Byte I D0 pulldown menu, the Configuring Monitor Mode window pops up as shown in Figure 2. The user can reset the channel alarm bits by checking the proper channel in the Alarm Reset box. Select the Scan Speed pulldown-menu setting. Enable the interrupt by checking the INT\_EN checkbox, and set the LOWER and UPPER edit fields to the desired value in the AIN\_ Thresholds box. Depending on the Setup Byte I D2 - D1 and Setup Byte I D0 pulldownmenu settings, the threshold values for some of the channels may be grayed out.

Whenever the **Setup Byte** or the **Configuration Byte** pulldown-menu settings have been modified, the user MUST PRESS the **Execute** button to synchronize the software settings with the hardware.

#### **Readback Mode**

If the Configuration Byte | D6 - D5 pulldown menu is set to 10 SCAN1 SCAN0 Monitor Mode, the Configuration Byte | D4 - D3 pulldown menu is set to 11 CS3 CS2 RD MON Setup, and the Execute button is pressed, the Readback Mode window pops up. The Readback Mode window shows the current scan speed and alarm threshold(s). Both the Auto Read checkbox and the Read ADC button are disabled in this mode.

**Reading in Monitor Mode** 

If the Configuration Byte | D6 - D5 pulldown menu is set to 10 SCAN1 SCAN0 Monitor Mode, the Configuration Byte | D4 - D3 pulldown menu is set to 00 CS3 CS2 Normal, and the Execute button is pressed, the Reading in Monitor Mode window pops up as shown in Figure 3. Both the Auto Read checkbox and the Read ADC button are disabled in this mode.

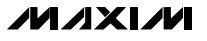

| Alam Reset   LOWER 0.000 V UPPER 2.048 V     Image: CH0   Image: CH1     Image: CH2   CH3     Image: CH3   LOWER 0.000 V UPPER 2.048 V     Image: CH3   AlN1 Thresholds     Image: CH3   LOWER 0.000 V UPPER 2.048 V     Image: CH3   AlN2 Thresholds     Image: CH3   LOWER 0.000 V UPPER 2.048 V     Image: CH3   AlN2 Thresholds     Image: CH3   LOWER 0.000 V UPPER 2.048 V     Image: CH3   AlN3 Thresholds     Image: CH3   LOWER 0.000 V UPPER 2.048 V                                                                                                    | Configuring Monitor Mode | AINO Thresholds                                |
|----------------------------------------------------------------------------------------------------|--------------------------|------------------------------------------------|
| Image: CH1   Image: CH2     Image: CH3   Lower 0.000   V   UPPER 2.048   V     Image: CH3   Image: CH3   Image: CH3   Image: CH3   Image: CH3   Image: CH3     Image: CH3   Image: CH3   < | Alarm Reset              | LOWER 0.000 V UPPER 2.048 V                    |
| Scan Speed AIN2 Thresholds   2.0ksps LOWER   0.000 V   UPPER 2.048   V V                                                                                                    | CH1<br>CH2<br>CH3        | AIN1 Thresholds<br>LOWER 0.000 V UPPER 2.048 V |
|                                                                                                    | Scan Speed               | AIN2 Thresholds<br>LOWER 0.000 V UPPER 2.048 V |
|                                                                                                    |                          | AIN3 Thresholds                                |

Figure 2. Configuring Monitor-Mode Window

| Alarm - Status | Latched - Fault       |
|----------------|-----------------------|
| 🗖 СНО Up       | AIN0 0.044 AIN1 0.327 |
| CHO Low        | AIN2 AIN3             |
| 🗖 СН1 Up       |                       |
| CH1Low         | Current - Conversion  |
| 🗖 СН2 Up       | AIN0 1.536 AIN1 0.383 |
| CH2 Low        | AIN2 AIN3             |
| 🗖 СНЗ Ир       |                       |
| CH3 Low        | Auto Read Close       |

Figure 3. Reading in Monitor-Mode Window

Evaluates: MAX1361/MAX1363

### **ADC Value Display**

The **ADC Value Display** box shown in the main window displays the channel number (CH#), the voltage, and the code. Pressing the **Read ADC** button updates the status of the **ADC Value Display** box. There may be lines in the **ADC Value Display** box that are grayed out due to the **Setup Byte** and **Configuration Byte** settings.

Check the **Auto Read** checkbox to automatically read the current ADC value at a rate set by the **Timer Interval** pulldown menu. When this **Auto Read** checkbox is checked, the **Read ADC** button is disabled.

#### Interrupt

The **Interrupt Status** indicator is located in the lower right of the main window. It indicates the current status of the MAX1363's interrupt pin and is updated at a rate based on the value in the **Timer Interval** pulldown menu. The hardware interrupt is active only when **INT\_EN** is checked in the **Configuring Monitor Mode** window.

When an interrupt occurs, the INT LED on the MAX1363 EV kit board lights up in real time.

#### **SMBus Alert**

When the **Send SMBus Alert** button is pressed, the **SMBus Alert** window pops up and displays the alertdevice address as shown in Figure 4. If there is no alarm, the **Alert Device Address** field shows the highest SMBus address, which is 0xfe.

#### **ADC Data Block Sampling**

Accessing the Action I Block Sample menu results in the Block Sampling window popping up as shown in Figure 5. The user can change the sample rate and sampling length. Pressing the Sample button starts sampling and changes the Configuration Byte I D6 - D5 pulldown menu to 11 SCAN1 SCAN0 single conversion. After sampling is finished, the user can save the data to a file by pressing the Save button. The Save button is not active until the sampling is done.

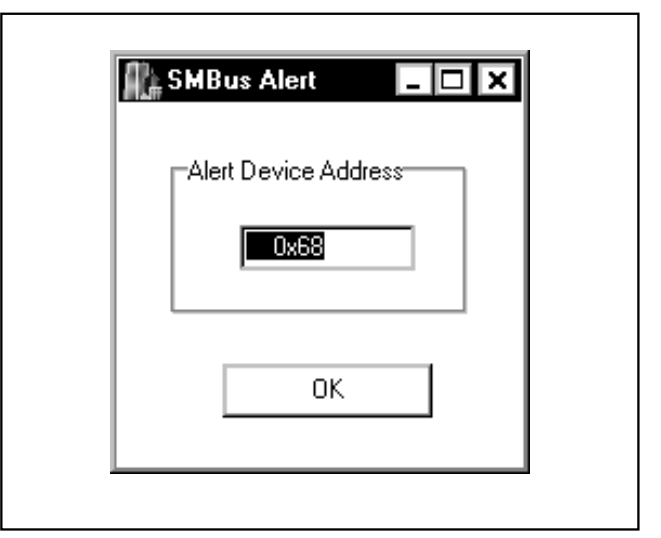

Figure 4. SMBus-Alert Window

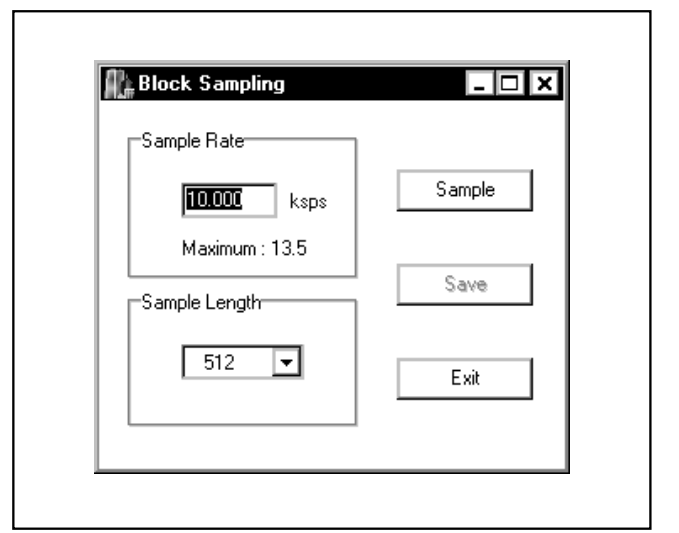

Figure 5. Block-Sampling Window

#### Connecting Multiple MAX1363 EV Kits on the I<sup>2</sup>C Bus

Select one MAX1363 EV kit as the primary board. Remove the shunts on jumpers JU3–JU6 of all nonprimary EV kit boards. See Table 3 for JU3–JU6 descriptions. A dedicated 3.3V power supply is required to power up all nonprimary EV kit boards.

# Table 3. External Reference Selection (JU3–JU6)

| JUMPER | SHUNT<br>POSITION | DESCRIPTION                                           |
|--------|-------------------|-------------------------------------------------------|
| JU3    | 1-2*              | USB powered                                           |
|        | Open              | User-supplied power supply                            |
| JU4    | 1-2*              | SDA connected to on-board $\mu C$                     |
|        | Open              | User-supplied I <sup>2</sup> C interface              |
| JU5    | 1-2*              | SCL connected to on-board $\mu$ C                     |
|        | Open              | User-supplied I <sup>2</sup> C interface              |
| JU6    | 1-2*              | $\overline{\text{INT}}$ connected to on-board $\mu C$ |
|        | Open              | User-supplied interrupt input                         |

\*Default configuration.

Connect the corresponding SDA, SCL, INT, and GND signals of all the EV kits together. Make sure all of the MAX1363 EV kits have a unique I<sup>2</sup>C address. Only connect the USB cable from the PC to the primary EV kit board and run the MAX1363 EV kit software.

First, manually enter the correct value into the **I<sup>2</sup>C Address** pulldown menu for the corresponding MAX1363 EV kit. Second, select the desired settings in the **Setup Byte** and **Configuration Byte** pulldown menus for each MAX1363 EV kit. Make sure to press the **Execute** button to synchronize the software with the hardware of each MAX1363 EV kit.

### Detailed Description of Hardware

#### MAX1363 EV Kit

The MAX1363 EV kit board provides a proven layout for evaluating the MAX1361/MAX1363. The EV kit comes with the MAX1363EUB installed. The MAX1363EUB (U1) is powered from the USB supply regulated to 3.3V.

To use the MAX1363 EV kit with a user-supplied I<sup>2</sup>C interface, remove the shunts on jumpers JU3–JU6. Connect SDA, SCL, and GND lines from the user-supplied I<sup>2</sup>C interface to the corresponding pads on the MAX1363 EV kit board. Populate R2, R4, and R7 as needed on SCL, SDA, and INT. Apply a 2.7V to 3.6V power supply to the V<sub>DD</sub> and GND pads of the MAX1363 EV kit.

**On-Board External Voltage Reference** The on-board MAX6018 provides a precision external voltage reference for the MAX1363 EV kit. Short JU2 on the MAX1363 EV kit to use the on-board external voltage reference. Program the device by setting the **Setup Byte | D6 - D5** pulldown menu to **01 REF/AIN SEL1 SEL0**.

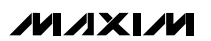

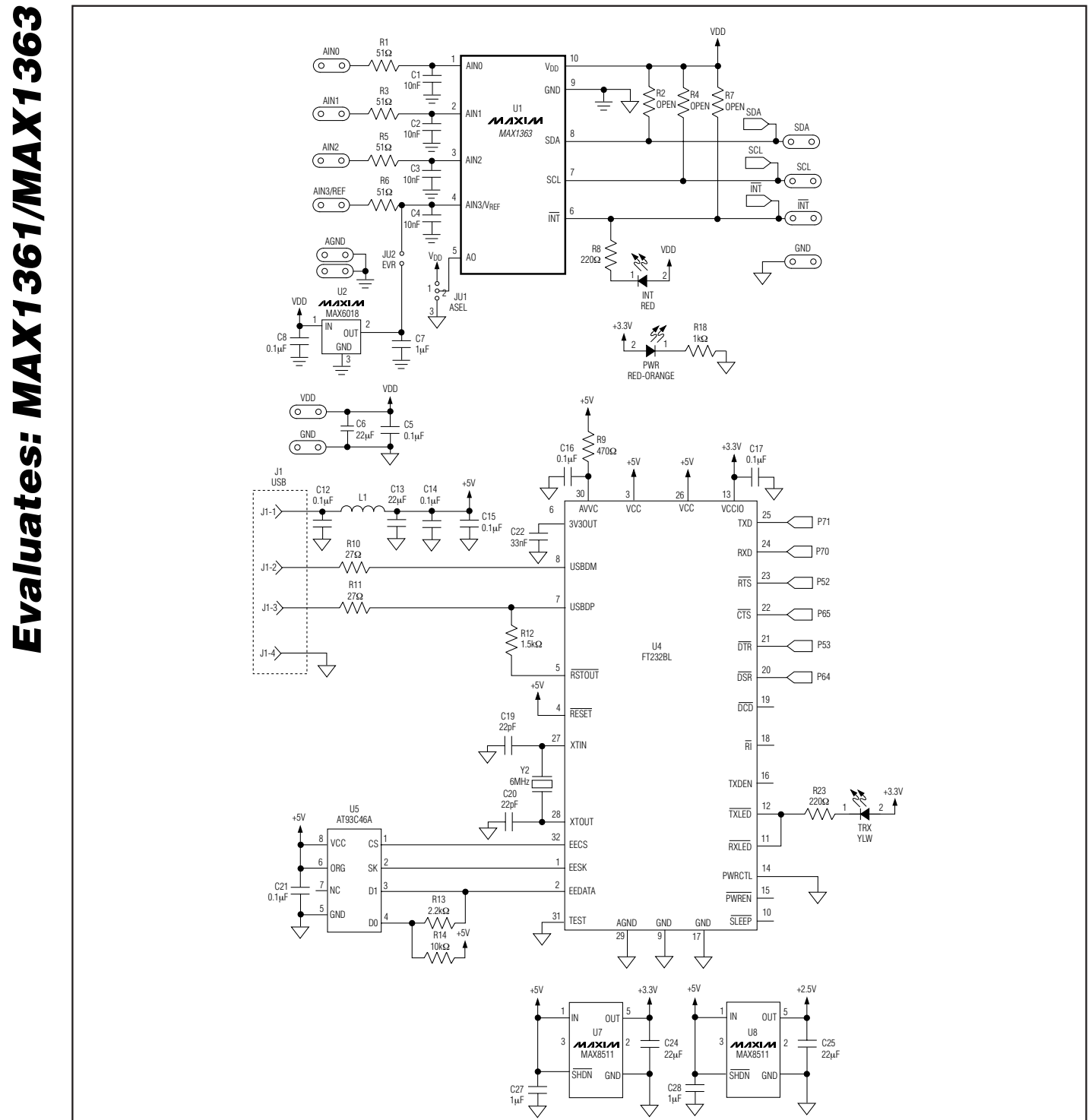

Figure 6. MAX1363 EV Kit Schematic (Sheet 1 of 2)

8

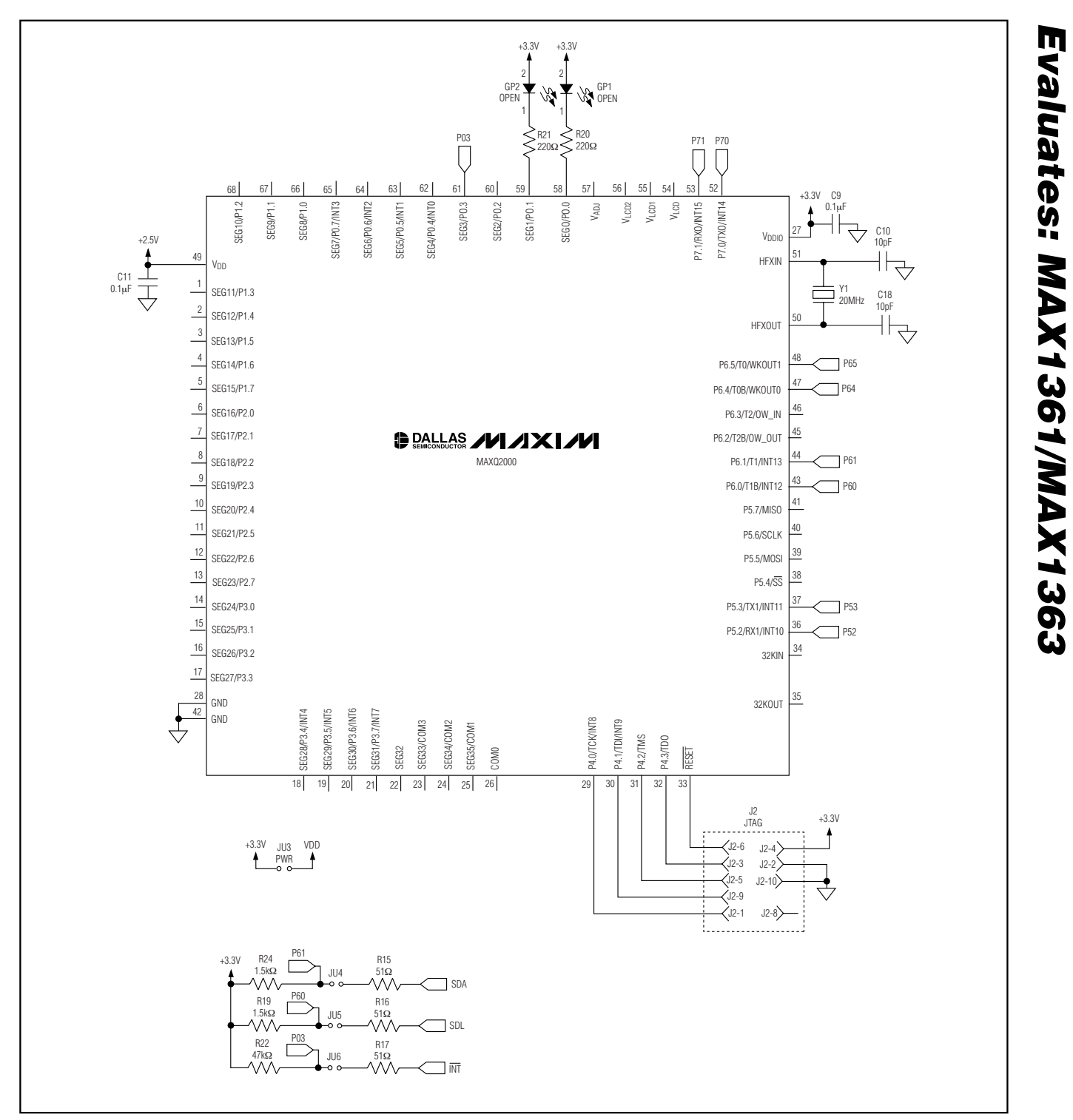

Figure 6. MAX1363 EV Kit Schematic (Sheet 2 of 2)

9

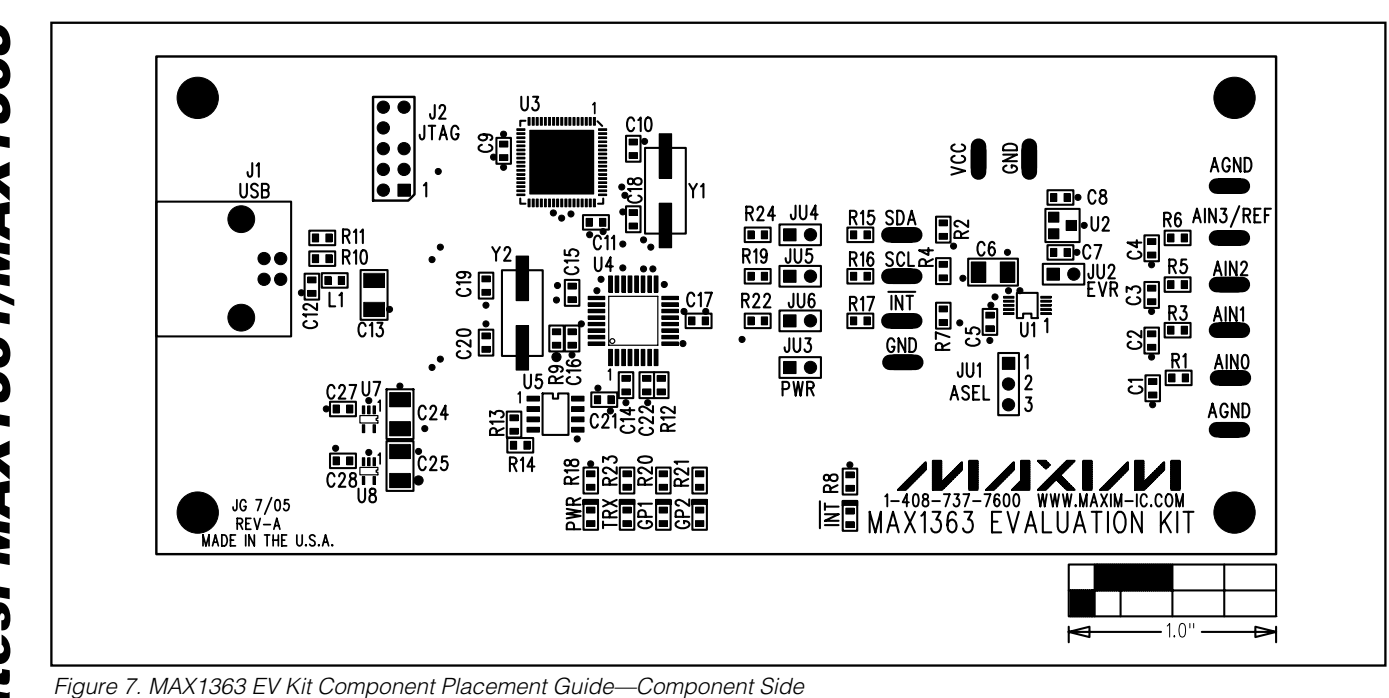

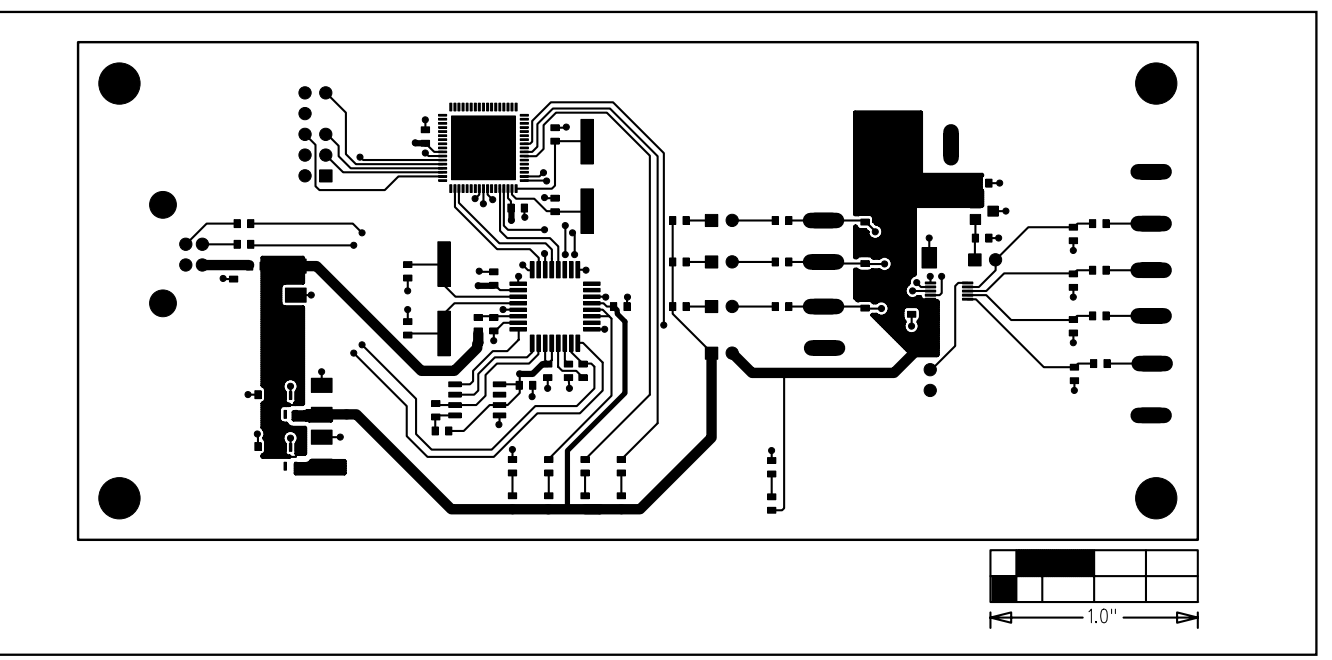

Figure 8. MAX1363 EV Kit PC Board Layout—Component Side

10

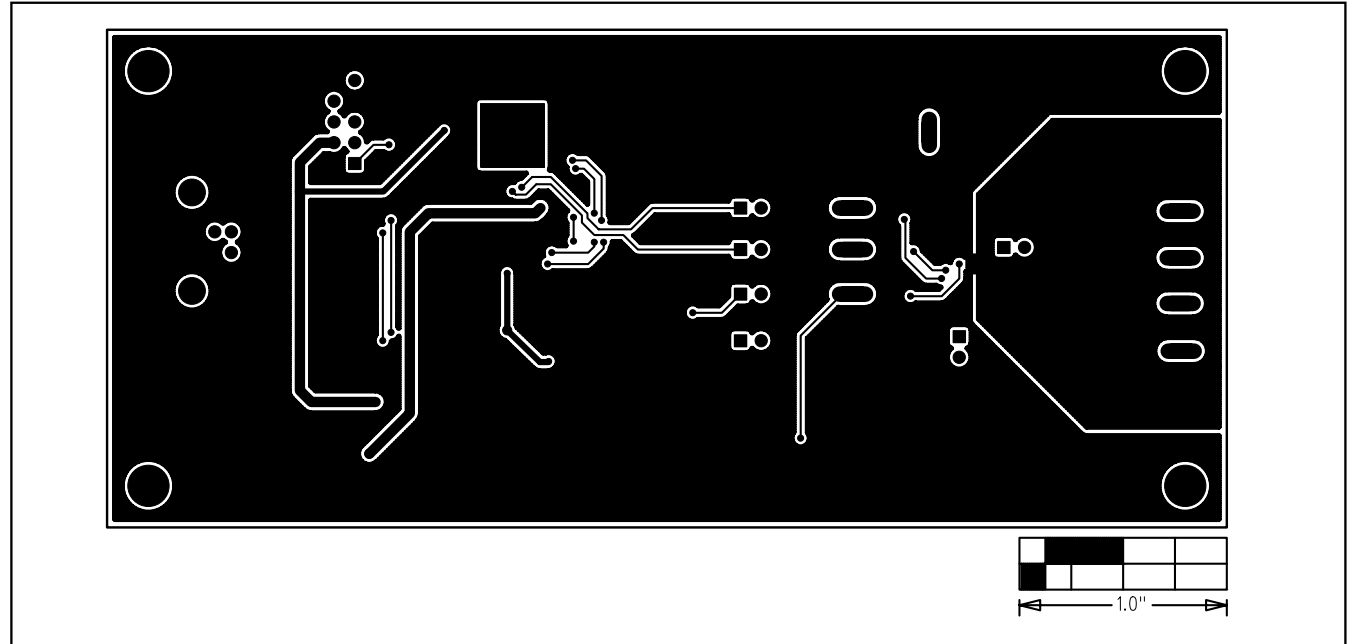

Figure 9. MAX1363 EV Kit PC Board Layout—Solder Side

Maxim cannot assume responsibility for use of any circuitry other than circuitry entirely embodied in a Maxim product. No circuit patent licenses are implied. Maxim reserves the right to change the circuitry and specifications without notice at any time.

Maxim Integrated Products, 120 San Gabriel Drive, Sunnyvale, CA 94086 408-737-7600 \_

© 2005 Maxim Integrated Products

Printed USA **MAXIM** is a registered trademark of Maxim Integrated Products, Inc.

\_ 11